#### Introduction to Linux – Part 1

#### Brett Milash and Wim Cardoen Center for High Performance Computing 16 January, 2018

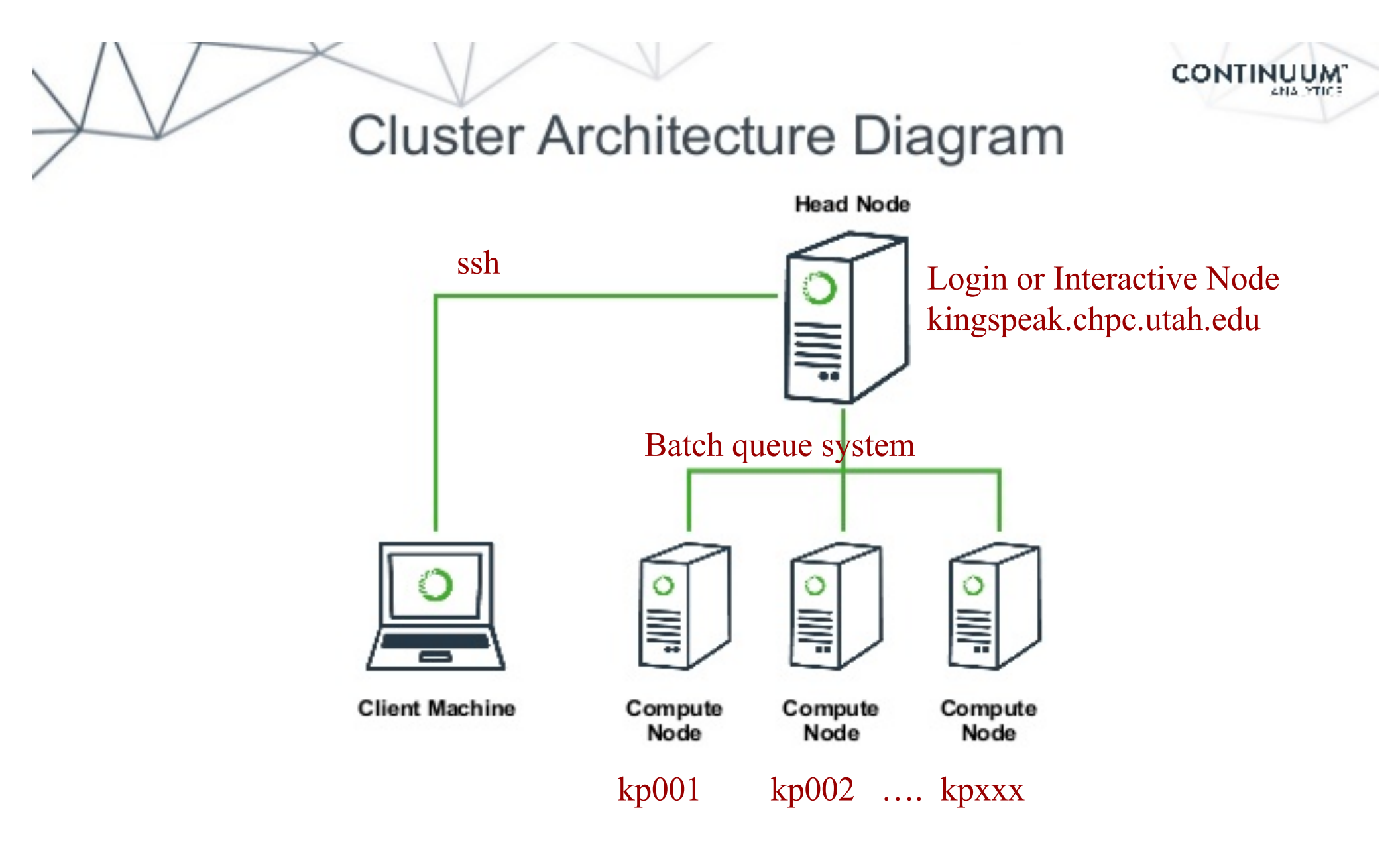

## FastX

- <u>https://www.chpc.utah.edu/documentation/software/fastx2.php</u>
- Remote graphical sessions in much more efficient and effective way than simple X forwarding
- Persistence can be disconnected from without closing the session, allowing users to resume their sessions from other devices.
- Licensed by CHPC
- Desktop clients exist for windows, mac, and linux
- Web based client option
- Server installed on all CHPC interactive nodes and the frisco nodes.

## Windows – alternatives to FastX

- Need ssh client
  - PuTTY
    - http://www.chiark.greenend.org.uk/~sgtatham/putty/download.html
  - XShell
    - http://www.netsarang.com/download/down\_xsh.html
- For X applications also need X-forwarding tool
  - Xming (use Mesa version as needed for some apps)
    - http://www.straightrunning.com/XmingNotes/
  - Make sure X forwarding enabled in your ssh client

## Linux or Mac Desktop

- Just need to open up a terminal or console
- When running applications with graphical interfaces, use ssh –Y or ssh –X

# **Getting Started - Login**

- Download and install FastX if you like (required on windows unless you already have PuTTY or Xshell installed)
- If you have a CHPC account:
  - ssh unid@linuxclass.chpc.utah.edu
- If not get a username and password:
  - ssh userXX@linuxclass.chpc.utah.edu

#### **Shell Basics**

- A Shell is a program that is the interface between you and the operating system (OS – e.g, linux)
- Command line interface CLI versus a GUI or a graphical user interface
- Type commands on command line, send command by pressing enter, then the computer reads and executes the command and returns the results (NOTE – not all commands have output!)
- When commands are done they return to the PROMPT (more on prompts later)
- Commands can take flags that modify their behaviour
  - flags are formed with (dash) and letter
- Commands can also sometimes require an argument this defines the item upon which the command acts

# **Additional Shell Basics**

- Linux is case sensitive!
- We will focus on two basic shells slightly different command syntax
  - csh/<u>tcsh</u> (C, TENEX C shell)
  - sh/<u>bash</u> (Bourne, Bourne again)
- While many shell commands are the same between shell types – there are syntax and behaviour differences
- Your account comes with a script that is executed upon login that sets a basic environment for your shell
- To check which shell you are using: echo \$SHELL
   Note \$SHELL is an environment variable more on these later
- To change shell for the session enter name of shell you want at the prompt and hit enter

## **Other Useful Items**

- Up/down arrows go through past commands
- history provides list of all recent commands; can
   ! followed by number from history list will put that command at the prompt
- Tab completion of commands, paths, filenames very useful
- Can edit previous commands up and down arrow to get to command; then right/left arrow, then delete any characters and type in new at cursor; cntrl-a gets to front of command line, cntrl-e to end of command line

# **Directory Structure**

- J --- refers to the "root" directory the top level directory that contains all other directories
- □ There is a tree directory structure levels are separated by /
- The home directory is used to refer to a user's base directory
   this is where you will be upon login
  - If you have a CHPC account this is in /uufs/chpc.utah.edu/common/home/<yourunid>

□ If you use a temporary account it is /home/<yourusername>

- □ /path/from/root → absolute path has leading /
- path/without/leading/slash 
   relative path from current location
- $\Box$  .  $\rightarrow$  current directory
- $\square$  ..  $\rightarrow$  parent directory (up one level)

## **Directory Structure**

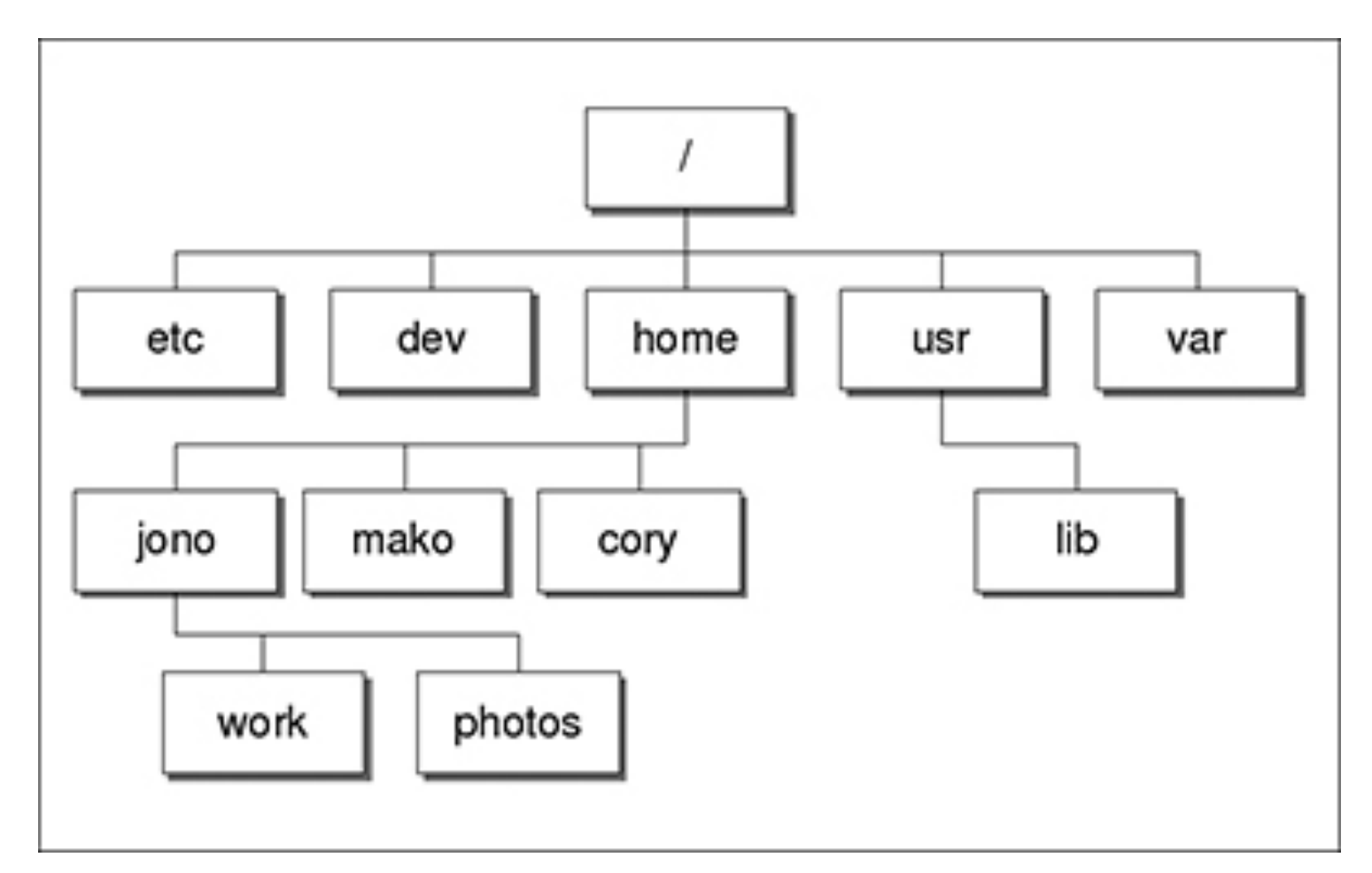

At CHPC --- instead of /home we have /uufs/chpc.utah.edu/common/home under which we have all user directories

# Login & Prompts

 When you first login you will see a prompt (the prompt is set by the login script)

□[u0424091@kingspeak1:~]\$

□[userxx@linuxclass:~]\$

- When you first login, you will be in your home directory
- To see your username: whoami
- To see your current directory: pwd
- Shortcuts
  - □ ~ → your home directory
     □ \$HOME → your home directory
     □ ~username → someone else's home directory

## Exercise

- Download and install FastX if you do not yet have it on your desktop.
- Login --
- What is your shell?
- What is your username?
- What is the path of your current directory?

## **Basic Directory Commands**

- □ ls list contents of a directory
  - □ Flags to change output To see all flags
    - Is --help
    - man Is
- mkdir make directory (mkdir test)
- □ cd move to directory (cd test)
  - cd without an argument moves you back to your home directory
  - □cd . . -- moves you up one level
- n rmdir remove directory (rmdir test) more on this later

#### More on Is flags

- □ -I : long
- -a : All (including hidden files, also called dot files)
- -r : Reverse ordering while sorting
- -t : Timestamp

## Files & Filenames

- Within directories you can have other directories and also files
- Filenames are often name.extension
- Files that start with a "." are hidden or dot files
- Extensions are useful for telling you what type of file it is – IF you follow the conventions (txt, pdf, jpg, etc)

□ The extensions also are used by the OS

□ The file command will tell you the file type

- Being careful with filenames can make your life easier – some guidelines:
  - Do not use white spaces or other special characters in names as you will have to handle these differently

## Login Scripts & Environment Variables

- In your home directory are a a number of dot files .bashrc and .custom.sh, .tcshrc and .custom.csh
   Depending on your shell choice, the appropriate pairof these are executed during login.
- These set the environment (as environment variables) needed for you to work on CHPC resources
- Commands to check your environment: env or printenv

## File commands

- cat display contents of file
- more display contents of file with page breaks (next page with space key) can also look at less
- head display top of file (default is 10 lines, change with -n)
- tail display end of file (default is 10 lines, change with -n)
- grep search for pattern in file (grep "pattern" test1)
- vi edit file (more on this later)
- o cp copies file to a new name (cp file1 file2)
- mv renames file to a new file (mv old new)
- touch creates an empty file if file does not exist OR changes time stamp if it does (touch file)
- n rm deletes file (rm file1)
  - □ Note shells DO NOT have a trash bin; rm is final!

## Wildcards

more files can be specified via wildcards

- \* matches any number of letters including none
- ? matches any single character
- I] encloses set of characters that can match the single given position
- used within [] denotes range of characters

#### Examples:

```
*.csh , *.*sh , figure?.jpg , *.txt , figure[0-9].*
```

## Exercise

- Make sure you are in your home directory and then make a directory called IntroLinux1 and change into this directory
- Look at the contents of one of MY directories: /uufs/chpc.utah.edu/common/home/u0424091/IntroLinux1
- Copy over the contents of this directory into the directory you are in
- List contents of this directory see difference of a normal ls, ls -l, ls -ltr, and ls -ltra
- See what output you get when you do a ls of: figure?.jpg, figure[0-9].\*
- Make a new directory called Work inside of IntroLinux1 and copy all files with the txt extension from the IntroLinux1 directory to your new directory
- Open man page for some command (e.g. 1s) and see what these flags do

## Exercise

- If you are not already, move into your IntroLinux1 directory
- $\square$   $View \, \texttt{script.slurm} \, using \, \texttt{cat}, \, \texttt{more}, \, \texttt{head} \, and \, \texttt{tail}$
- Vary number of lines viewed with head and tail
- Search for the string SBATCH in this file with grep
- Use the file command to tell you what the file type of ShellReference.pdf; copy this file to another filename, with a different extension and check the file type again

## **Command output redirection**

> redirect output to a file (instead of to screen)

will create file if it does not exist; if it does it will overwrite the previous contents)

□cat file1.dat > file4.dat

 $\square$  >> - append to a file

□cat file1.dat >> file3.dat

I - pipe – redirect command output to another command

□head -10 file.txt | tail -2

#### Exercise

- In the Work directory, combine the contents of geom1.txt and geom2.txt into one file named geom3.txt
- Using grep and the file states.dat create a file Mstates.dat with only the states that start with the letter M
- Create the same file content using head and tail

## **File Permissions**

- □ Shown with ls -l
- User (u), group (g), other (o), all (a)
- Permissions are read (r), write (w), execute or search for a directory (x)
- □ **chmod** to change permissions of file or directory
- Format chmod g+x file
- Executable files (programs and scripts) must have executable permissions

#### Processes

- A Process is a running Linux program
  - □ Each process has a PID (Process ID)
- **ps** reports a snapshot of current processes
  - □ ps, ps x Display ALL of your processes
  - □ ps ax Display ALL processes
  - □ ps aux Display ALL processes (more detailed)
  - □ ps auxw Display ALL processes (more detailed & unlimited width)
  - □ ps –eFwww Also displays ALL processes
- **Kill PID** kills the process with the specified PID

#### Some other useful commands

pushd directory\_name, popd directory\_name, dirs

□ "pushes" and "pops" directory\_name on to / off of stack

□ wc-e.g.wc -l file.txt

□ Prints line (-I), word (-w), character (-m)or byte (-c) count of file
□ cut - e.g. cut - f 2 - d : file.txt

□ Prints selected parts of lines from file to standard output (screen)

- du  **e.g.** du -hs
  - Reports file space usage; -s give summary of total usage, -h gives it in "human readable" format of K, M, G
- □ df-e.g. df -h

Reports file system disk space usage

□ ln-e.g.ln -s ~/bin/prog.exe progl.exe

□ create a link between files (-s symbolic)

*On your own – Use and explore options of these commands* 

## Have Questions?

- Brett: <u>brett.milash@utah.edu</u>
- Wim: wim.cardoen@utah.edu
- CHPC has an issue tracking system: issues@chpc.utah.edu
- Slides and files ~u0424091/IntroLinux1
- Some useful websites

http://swcarpentry.github.io/shell-novice/

http://linuxcommand.org/